| Technologie      | PARTIE 5 : PROGRAMMATION                                | NOM :<br>Prénom :<br>Classe :<br>Date : |  |
|------------------|---------------------------------------------------------|-----------------------------------------|--|
| 3 <sup>ème</sup> | Utilisation de mBlock v5 pour programmer un Arduino Uno |                                         |  |

1) Démarrez le logiciel « mBlock v5 » depuis le dossier « Technologie » situé sur le bureau de Windows :

2) Supprimez le périphérique/l'appareil sélectionné par défaut (comme Codey ou CyberPi) :

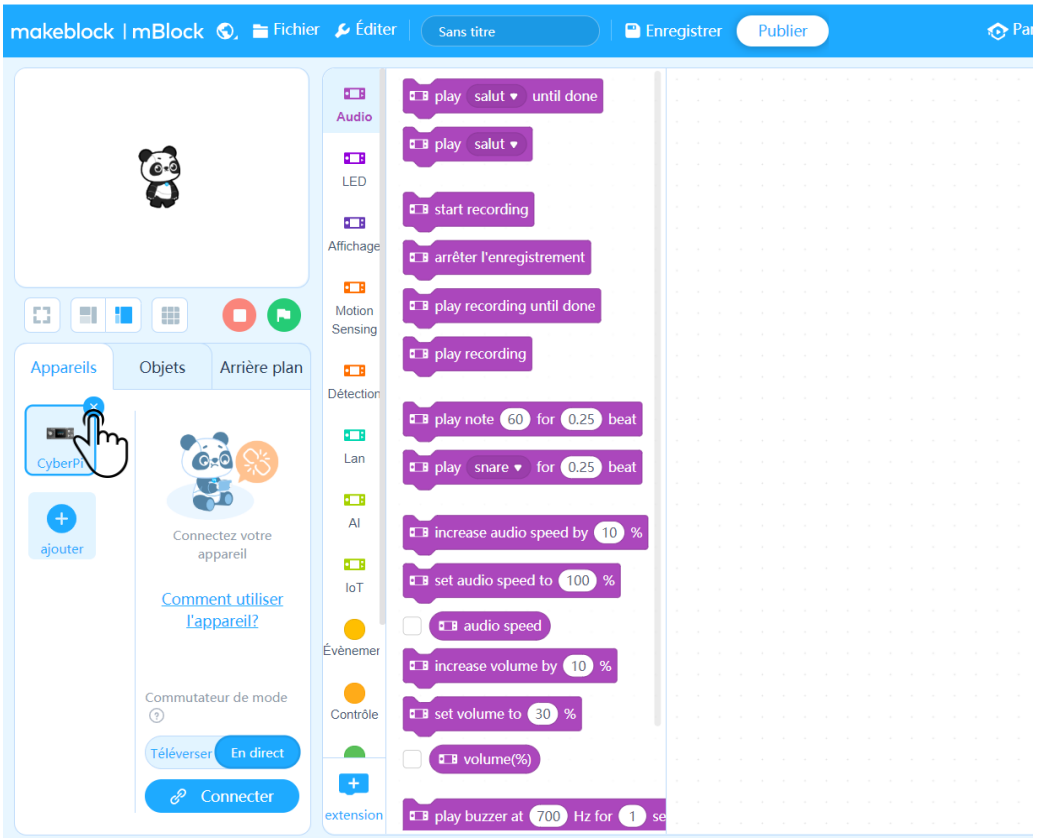

3) Vérifiez que vous êtes bien dans Périphériques/Appareils, puis cliquez sur « Ajouter » :

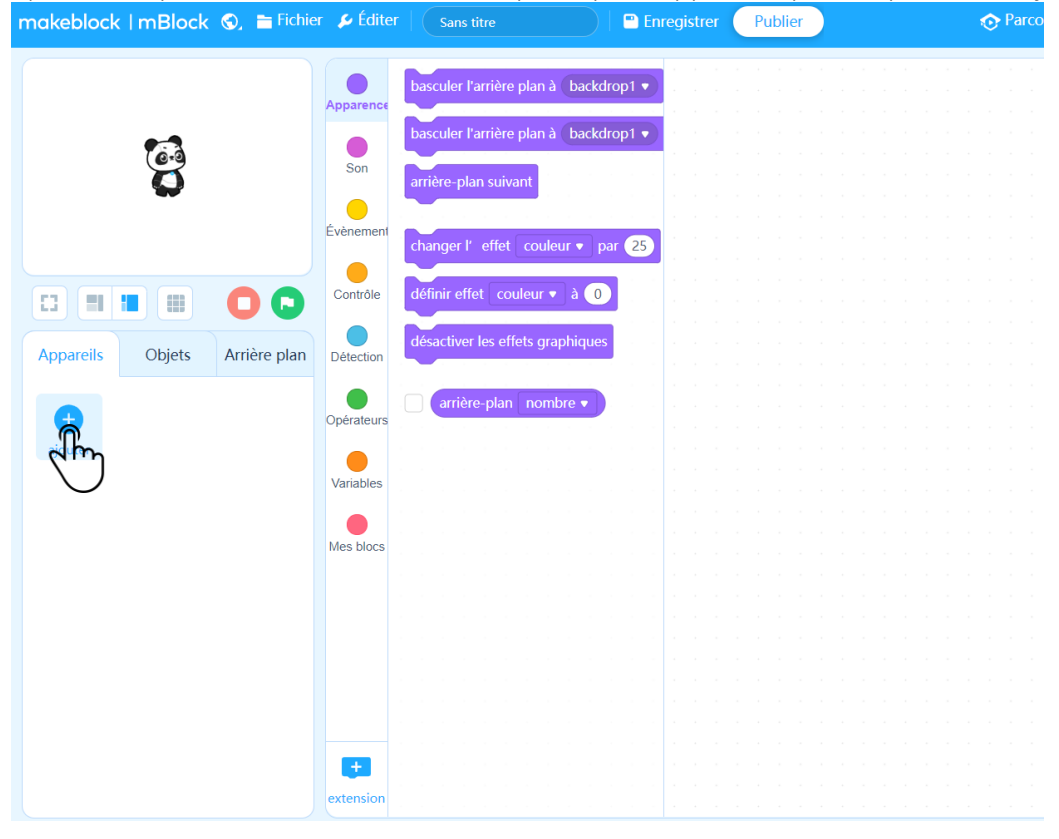

## 4) Sélectionnez Arduino Uno :

|              |                                                |                                      | strer Publier                         |                                          |                                              | etours 🚥 💭 Editour Python |
|--------------|------------------------------------------------|--------------------------------------|---------------------------------------|------------------------------------------|----------------------------------------------|---------------------------|
|              |                                                |                                      |                                       | Blocs Python                             |                                              |                           |
| 123          |                                                | See.                                 |                                       | _                                        | we was                                       |                           |
| Ö            | Bluetooth controller<br>Développeurs: milliock | MotionBlock<br>Développeurs: millock | Halocode<br>Développeurs: mělock      | mBuild<br>Développeurs: mBlock           | Raspberry Pi Camera<br>Développeurs: milliok | Ø                         |
|              |                                                |                                      |                                       |                                          |                                              |                           |
| eges and par | NovaPi<br>Dévéloppeurs: millock                | MegaPi Pro<br>Développeurs: méllock  | Ultimate 2.0<br>Développeurs: millock | microbit<br>Développeurs millock         | Arduino Uno<br>Développeurs: Ablock          |                           |
|              |                                                | +                                    |                                       | +                                        |                                              |                           |
|              | Arduino Mega2560<br>Développeurs: Ablock       | Arduino Micro<br>Développeurs Ablock | Arduino Yun<br>Développeurs: Ablock   | Arduino Leonardo<br>Développeurs: Ablock | OrangeBoard<br>Développeurs: wooih           |                           |
|              |                                                |                                      | _                                     |                                          | / <b>\</b>                                   | 0                         |
|              | Devenez un développeur de r                    | Block pour débloquer plus de p       | otentiel.                             | Annuler                                  | ОК                                           | 0                         |
|              |                                                |                                      |                                       |                                          |                                              | 8                         |

5) Les commandes liées à l'Arduino Uno se trouvent principalement dans « Broche » mais aussi dans « Détecteur » (Note : il y en a aussi dans « Port série » mais que nous n'utiliserons pas) :

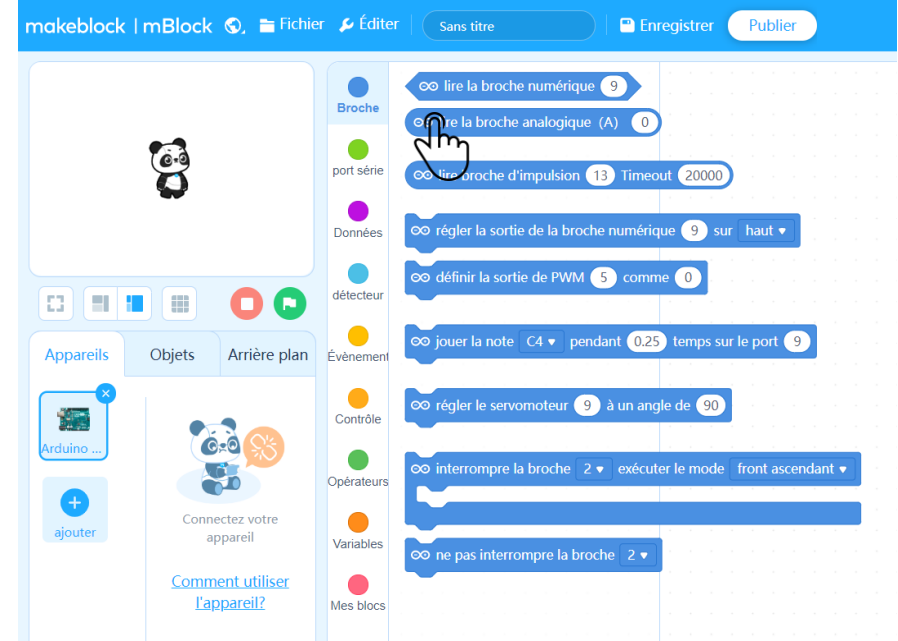

6) Le programme doit commencer par « Lorsque l'Arduino Uno démarre » (à la place de « Quand drapeau vert cliqué » sur Scratch):

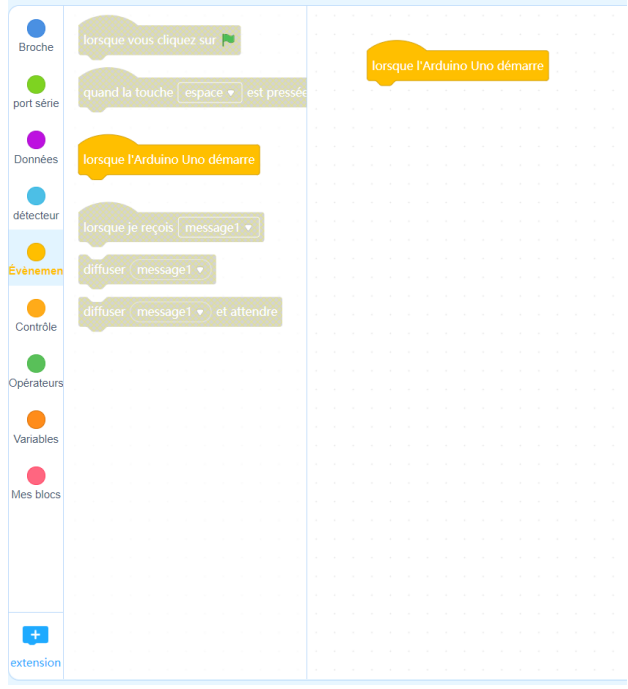

Note : Il est très fortement conseillé d'utiliser des blocs personnalisés (autrement dit, des « sous-programmes ») afin de gagner en clarté et en efficacité de

programmation : ils se trouvent dans « Mes Blocs ».

On peut par exemple nommer un sous programme : « Avancer » etc...

*Toutes les instructions liées à « définir Avancer » (donc situées dessous) seront ici répétées indéfiniment.* 

| lorsque l'Arduino Uno démarre |     |  |  |  |  |  | définir |  | Avancer |    |   |  |
|-------------------------------|-----|--|--|--|--|--|---------|--|---------|----|---|--|
| oour toujo                    | urs |  |  |  |  |  |         |  |         | L. | ~ |  |
| Avancer                       |     |  |  |  |  |  |         |  |         |    |   |  |
| ~                             | ر   |  |  |  |  |  |         |  |         |    |   |  |

## 7) Commander le robot :

| Repère | Composant                                  | Valeur                                             |  |  |  |
|--------|--------------------------------------------|----------------------------------------------------|--|--|--|
| sur la |                                            | numérique (0 ou 1 / « bas » ou « haut » / « faux » |  |  |  |
| carte  |                                            | ou « vrai » / « éteint » ou « allumé »)            |  |  |  |
|        |                                            | ou valeur analogique (de 0 à 1024)                 |  |  |  |
| 13     | Buzzer                                     | Numérique                                          |  |  |  |
| 12     | Moteur 1 / Moteur gauche : sens            | Numérique                                          |  |  |  |
| 11     | Moteur 2 / Moteur droit : sens             | Numérique                                          |  |  |  |
| 10     | Moteur 1 / Moteur gauche : vitesse         | Numérique                                          |  |  |  |
| 9      | Moteur 2 / Moteur droit : vitesse          | Numérique                                          |  |  |  |
| 8      | DEL blanche                                | Numérique                                          |  |  |  |
| 7      | DEL rouge                                  | Numérique                                          |  |  |  |
| 6      | Pour Servomoteur 1 (Sens et vitesse)       | Actionneur                                         |  |  |  |
| 5      | Pour Servomoteur 2 (Sens et vitesse) Non   | utilisés                                           |  |  |  |
| 4      | Interrupteur On/Off                        | Numérique                                          |  |  |  |
| 3      | Microrupteur droit (« moustache » droite)  | Numérique                                          |  |  |  |
| 2      | Microrupteur gauche (« moustache » gauche) | Numérique                                          |  |  |  |
| A1     | Photorésistance gauche                     | Analogique                                         |  |  |  |
| A0     | Photorésistance droite                     | Analogique                                         |  |  |  |

Lire la valeur numérique du capteur sur la broche X / (ici la broche 9) -> valeur booléenne (vrai/faux, oui/non, 1/0)

Lire la valeur analogique du capteur sur la broche X/ (ici la broche 0) ->  $0 \le$  valeur entière  $\le 1023$ 

Commander l'actionneur situé sur la broche X (ici/ la broche 9 à mettre à l'état haut, donc à allumer) -> bas = 0 = éteindre / haut = 1 = allumer

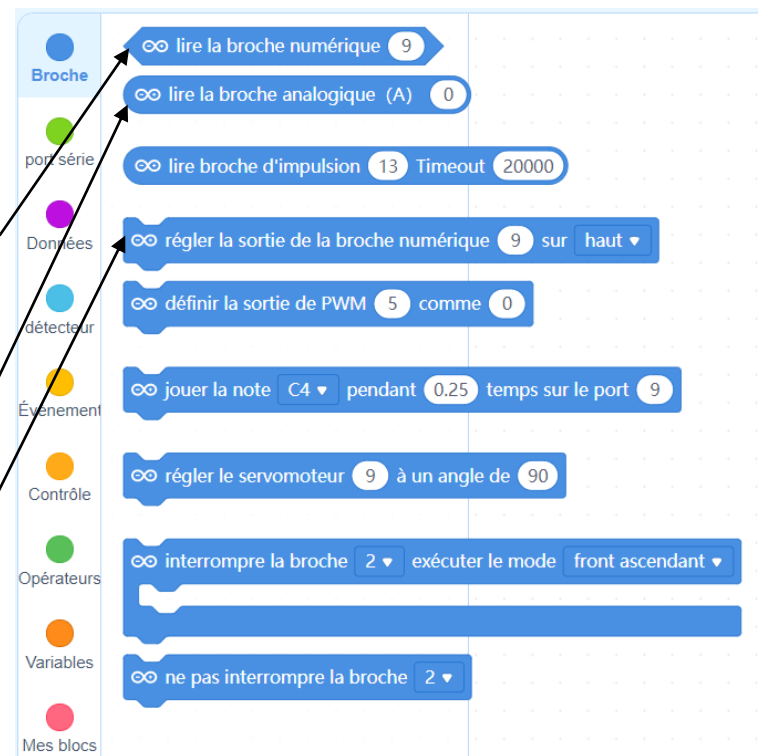

8) Transférer et tester le programme :

PENSEZ À METTRE SUR OFF les interrupteurs de l'alimentation des Moteurs et du Shield avant de reprogrammer le robot.

Objets

**Appareils** 

Arrière plan

Connectez votre appareil

Comment utiliser l'appareil?

nutateur de mode

En direct

Il est aussi conseillé d'éteindre l'interrupteur rouge du robot :

a) Cliquez sur « Connecter »

b) Cochez « Afficher tous les périphériques disponibles » Sélectionnez le port « COM » disponible (« COM4 » dans ce cas) • Puis cliquez sur « Connecter »

c) Cliquez sur « Télécharger » pour envoyer le programme :

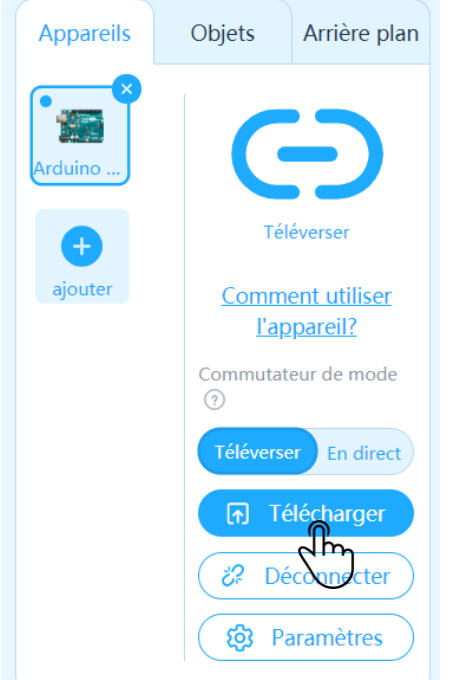

d) Une fenêtre contenant la barre de « Progression du téléversement » s'ouvre et passe en

vert une fois le transfert du programme vers le robot réussi.

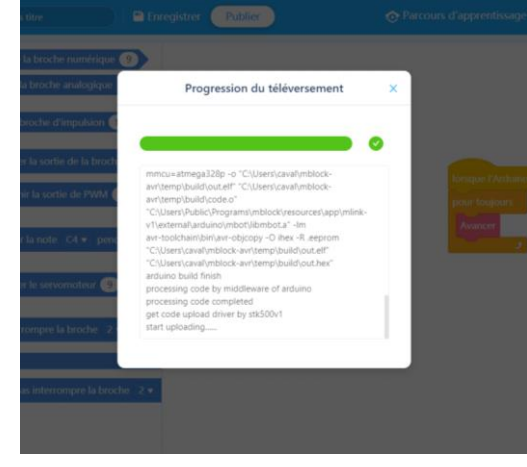

e) Vous pouvez enfin déconnecter le robot en veillant à tenir la fiche du câble USB d'une main et la prise USB de l'autre afin que de ne pas trop faire « travailler » celle-ci et tester votre programme.

6Vdc

USB

✓ Afficher tous les appareils disponibles

Connecte

correctement connecté à l'appareil. Veuillez vous assurer que l'appareil

Un seul appareil peut être connecté à la

fois dans cette version. La connexion de cet appareil entraînera à la déconnexion

ble USB est

Veuillez vous assurer que

connecté est allumé.

du précédent.

COM4

6

x